用户手册

# 网站备案管理系统

企业侧 1.0

dubingxin

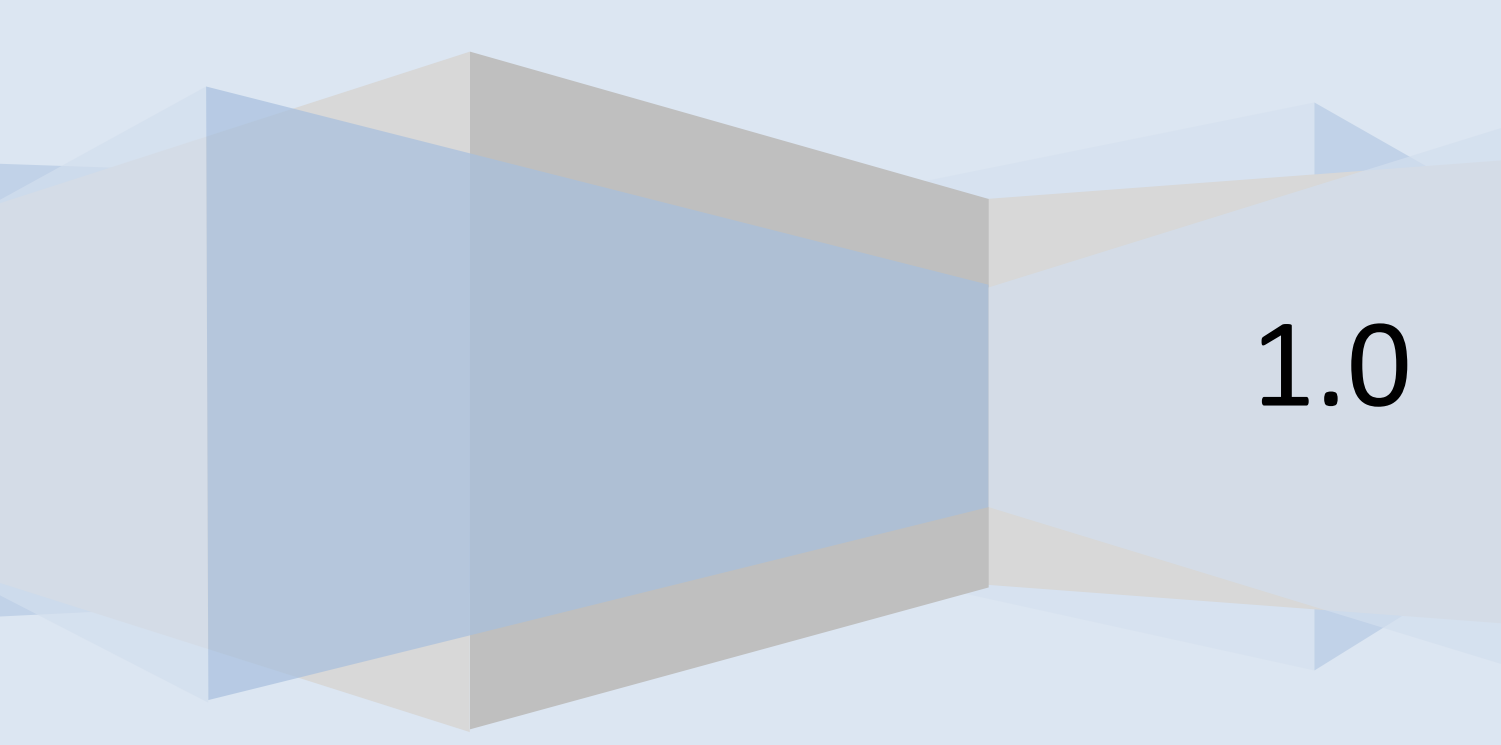

### 目录

| 第一章         | 用户登录2   |
|-------------|---------|
| <i>—</i> `, | 登录 2    |
| 第二章         | 备案信息上报3 |
| →,          | 新增备案3   |
| <u> </u>    | 新增网站4   |
| 三,          | 新增接入5   |
| 第三章         | 备案业务操作6 |
| →,          | 资料上传6   |
| <u> </u>    | 修改备案6   |
| 三,          | 变更备案7   |
| 四、          | 注销备案主体7 |
| 五、          | 注销备案网站7 |
| 第四章         | 备案信息管理9 |
| <i>—</i> `, | 主体列表9   |
| <u> </u>    | 网站列表9   |
| 第五章         | 用户安全11  |
| <i>—</i> `, | 退出 11   |

## 第一章 用户登录

#### 一、 登录

1. 在 IE 浏览器中输入 url 地址(例: http://beian.yisence.net)进入备案系统主页面:

| 用户类型: | 请选择 | <b>.</b> |
|-------|-----|----------|
| 用户:   |     |          |
| 密 码:  |     |          |
| 验证码:  | 367 | 4 换一张图片  |
|       | 记住我 |          |
| 登录    | 取消  |          |

图1登录界面

2. 用户在系统中间的登陆窗口,输入正确的用户名、密码以及验证码,点击"登录"按钮, 进入系统后台主界面:

| Image: CVPCASe Seader 1       Image: CVPCASe Seader 1       Image: CVPCASeader 1       Image: CVPCASeader 1       Image: CVPCASeader 1 |                                                                                     | 站备      | 案代办系统                          |                                                               |                                                                                                    |                                                                               |                   | 常见问题 帮助 关于 |
|----------------------------------------------------------------------------------------------------|-------------------------------------------------------------------------------------|---------|--------------------------------|---------------------------------------------------------------|----------------------------------------------------------------------------------------------------|-------------------------------------------------------------------------------|-------------------|------------|
| 新聞開始(得天信案号)       主体技巧       日本特沢       単位名称       量作类型       音素状态       主体状況       阿治功条         新聞開始(停站音案号)       新聞地入(P站音案号)       主体状況       単位名称       量作类型       音素状态       主体状況       阿治功条         ● 音楽信息管理       ●       一       一       電気       ×       ×       ○       の       ●       ●       ●       ●       ●       ●       ●       ●       ●       ●       ●       ●       ●       ●       ●       ●       ●       ●       ●       ●       ●       ●       ●       ●       ●       ●       ●       ●       ●       ●       ●       ●       ●       ●       ●       ●       ●       ●       ●       ●       ●       ●       ●       ●       ●       ●       ●       ●       ●       ●       ●       ●       ●       ●       ●       ●       ●       ●       ●       ●       ●       ●       ●       ●       ●       ●       ●       ●       ●       ●       ●       ●       ●       ●       ●       ●       ●       ●       ●       ●       ●       ●       ●       ●       ●       ●       ●                                                                                                    | ICP代为备案系统<br>■ 备案信息上报                                                               | эж.<br> | 🤘 ICP网站备案代办系统已全面升级             | ,您现在使用的是全新 2010 版本                                            | ,如果您有何疑问请点击右上角帮I                                                                                           | 助进行咨询。                                                                        |                   |            |
| 新常推入(行動音案句)                                                                                                    | 新增备案(尚无备案号)<br>新增网站(主体备案号)                                                          |         | 主体标识                           | 单位名称                                                          | 王MP<br>操作类型                                                                                                | 避度<br>备案状态                                                                    | 主体浏览              | 网站列表       |
| 0 用户安全         電 音楽修查电话: 010-66012666           确定                                                                                                    | <ul> <li>新増接入(网站备案号)</li> <li>日 备案业务操作</li> <li>日 备案信息管理</li> <li>日 自查信息</li> </ul> | E       | 网站标识<br>2 全国咨询电话: 010-95169001 | 欢迎您使用网站督导<br>您可按自己当前的<br>新增督案,申请IO哈<br>新增网站,为已经完<br>新增报入,为已经完 | 提示<br>官管理企业机系统、系统当前没有您的<br>音案需求。前借音案、、新聞问话 和<br>等累针对第一次音案,尚无主体信度<br>成音案的ICP主体增加新印码法补守<br>成音案的ICP运法增加新印码法补守 | : 內內內<br>內晉案信息。<br>「新增接入",三者选其一进行晉案(<br>]。<br>注錄信息在其它企业系统。<br>记经晉案的网站转为本公司接入, | [¥]<br>言息录入。<br>。 | 网站浏览       |
|                                                                                                    | ◎ 用户安全                                                                              |         |                                |                                                               | - AA                                                                                                    | ĴZ                                                                            |                   |            |
|                                                                                                    |                                                                                     |         |                                |                                                               |                                                                                                    |                                                                               |                   |            |

#### 图 2 系统主界面

## 第二章 备案信息上报

#### 新增备案

电子邮箱(\*);

MSN账号:

QQ账号:

例:10000

例1:10000@live.cn 例2:10000@live.cn;10001@live.cn

位置: 备案信息上报>新增备案

新增备案,申请 ICP 备案,针对第一次备案,尚无主体信息。

ICP 备案信息分为主体和网站,主体包括主办单位信息(如图 3)和主办负责人信息(如图 4),网站包括网站信息(如图 5)、网站负责人信息(如图 6)和网站接入信息(如图 7),一个主体 可以包含多个网站。

|                  | 主办单位信息                                                                                                    |
|------------------|----------------------------------------------------------------------------------------------------|
| 主办单位名称(*):       | 注: 应完整填写网站主办者全称,如个人应填写个人姓名,企业应填写工商营业执照注册公司名称。<br>例 <mark>李四</mark>                                                 |
| 主办单位性质(*):       | 请选择 💌                                                                                                    |
| 主办单位有效证件类型(*):   | 请选择 ▼                                                                                                    |
| 主办单位有效证件号码(*):   | 是否已经存在                                                                                                    |
| 主办单位所在省(*):      | 请选择                                                                                                    |
| 主办单位所在市(*):      | 请选择 🔻                                                                                                    |
| 主办单位所在县(*):      | 请选择                                                                                                    |
| 证件住所(*):         |                                                                                                    |
| 主办单位通信地址(*):     | 注: 內容必须真实准确。农村单位应详细编写到村,城镇单位应填写到街通门牌号或信箱号,且应包念完整的注办单位所在省市县等信息。<br>[                                                |
| 投资者或上级主管单位名称(*): | は、17日本の時代の年間、約15千位位代和時期に17、約16千位位代目20回時、18日の18日には、1月20日に20日に2015年1757年に17日日に4日では18日<br>注:投資者或主管単位可填写多个,请以英文半角分号分隔。 |
| 备注(可选):          | A<br>v                                                                                                    |
|                  | 图 3 主办单位信息                                                                                                    |
|                  | 主体负责人基本情况                                                                                                    |
| 姓名(*):           |                                                                                                    |
|                  | 注:应填写真实姓名全称,不得填报"*先生"、"*"小姐"、"个人"或者加带数字或字母的姓名等明显不真实的姓名。<br>例 <mark>李四</mark>                                       |
| 有效证件类型(*):       | 请选择 ▼                                                                                                    |
| 有效证件号码(*):       |                                                                                                    |
| 办公电话(*):         |                                                                                                    |
|                  | 注: 除""外,只允许出现就令问道多个,用"""分隔<br>例1: 010-41112222<br>例2: 010-41112222;010-42221111                                    |
| 手机号码(*):         |                                                                                                    |
|                  | 注: 于时(\$P\$) 中闪移动写约、秋画写约、小灵通亏约,但小灵通亏约不能作乃有须题语,可填多个,用";"分隔<br>例1: 13011112222<br>例2: 13011112222,13022221111        |

例:10000@live.cn

图 4 主办负责人信息

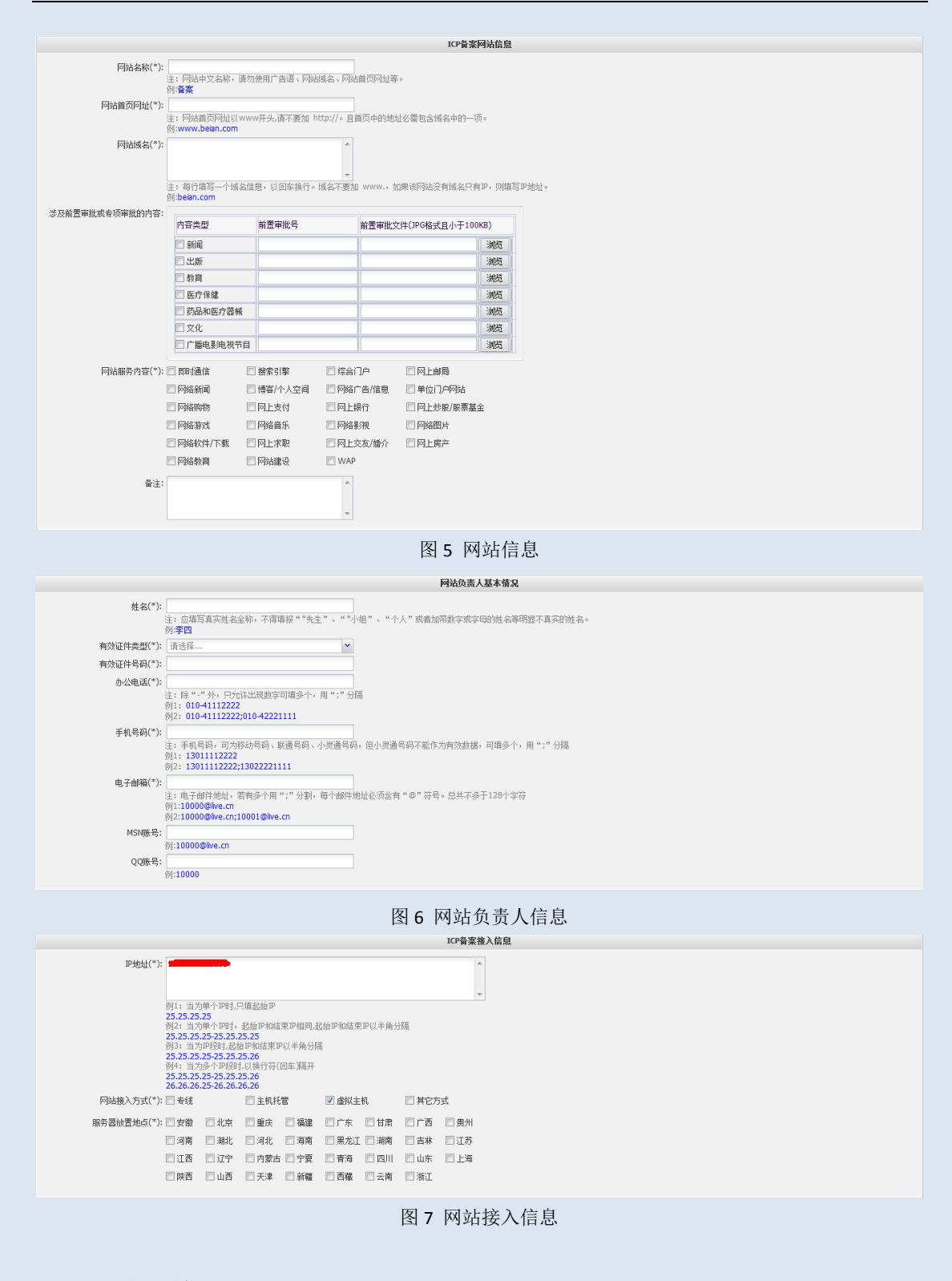

#### 二、 新增网站

位置: 备案信息上报>新增网站

新增网站,为已经完成备案的 ICP 主体增加新的网站,针对主体信息在其它企业系统。 新增网站,需要主体备案号(如图 8)和 ICP 登录密码(如图 9)以及网站信息。

| ICP資業主体信息                                                   |
|-------------------------------------------------------------|
| 主体备案号(*):<br>例:津ICP备10000000号                               |
| 图 8 主体备案号                                                   |
| ICP备案用户信息                                                   |
| <b>ICP登录密码(*):</b><br>注: ICP备案密码在备案成功后,以短信和邮件的方式已经发送给主体负责人。 |

图 9 I CP 登录密码

### 三、 新增接入

位置: 备案信息上报>新增接入

新增接入,为已经完成备案的 ICP 网站增加新的接入,针对已经备案的网站转为本公司接入。

新增接入,需要网站备案号(如图 10)和 ICP 登录密码(如图 11)以及接入信息(如图 12)。

| ICP备案网站信息                                            |
|------------------------------------------------------|
| 网站畜案号(*):<br>例:津 <b>ICP</b> 蒼1000000号-0              |
| 图 10 网站备案号                                           |
| ICP备案用户信息                                            |
| ICP登录密码(*):<br>注: ICP备案密码在备案成功后,以短信和邮件的方式已经发送给主体负责人。 |
| 图 11 ICP 登录密码                                        |

| 图 11 ICP | J |
|----------|---|
|----------|---|

|             |                                                                                              |                                                                                                    |                                                                |                          |              | ICF [H] | 亲放八届总       |       |
|-------------|----------------------------------------------------------------------------------------------|----------------------------------------------------------------------------------------------------|----------------------------------------------------------------|--------------------------|--------------|---------|-------------|-------|
| IP地址(*):    |                                                                                              |                                                                                                    |                                                                |                          |              |         |             | A<br> |
|             | 例1:当次<br>25.25.25<br>例2:当次<br>25.25.25<br>例3:当为<br>25.25.25<br>例4:当次<br>25.25.25<br>26.26.26 | )単个叩时, F<br>, 25<br>)単个叩时,<br>, 25-25.25.2<br>)叩段时,起始<br>, 25-25.25.2<br>)多个即段时<br>, 25-25.25.2<br>, 25-26.26.2 | 頃起始IP和结<br>5.25<br>(IP和结束IF<br>5.26<br>(以換行符()<br>5.26<br>6.26 | 東亚相同,趙<br>以半角分隔<br>回车)隔开 | B始IP和结束<br>B | IP以半角分  | <u>ਜ਼ਰੂ</u> |       |
| 网站接入方式(*):  | 📄 专线                                                                                         |                                                                                                    | 🔳 主机托                                                          | 管                        | 🔲 虚拟主        | 机       | 📃 其它方       | 元     |
| 服务器放置地点(*): | 🔲 安徽                                                                                         | 🔲 北京                                                                                                    | 🔳 重庆                                                           | 📃 福建                     | 🔲 广东         | 🔳 甘肃    | 🖻 广西        | □ 贵州  |
|             | 🔲 河南                                                                                         | 🗌 湖北                                                                                                    | 🗖 河北                                                           | 📄 海南                     | 🔲 黑龙江        | 🔲 湖南    | 🔲 吉林        | 🔲 江苏  |
|             | 🔲 江西                                                                                         | 🗌 辽宁                                                                                                    | 🔲 内蒙古                                                          | 🔲 宁夏                     | 🔲 青海         | 🔳 四川    | 🔲 山东        | 🔲 上海  |
|             | 🔲 陕西                                                                                         | 🗏 山西                                                                                                    | 🔲 天津                                                           | 🗐 新疆                     | 🔲 西藏         | 🔲 云南    | 🔲 浙江        |       |
|             |                                                                                              |                                                                                                    |                                                                |                          |              |         |             |       |

图 12 接入信息

## 第三章 备案业务操作

#### 一、 资料上传

位置: 备案业务操作>资料上传

资料上传,为落实公司接入商的责任进行"网站备案信息真实性核验",资料包括主办单 位证件、主体负责人证件以及相片。

主办单位证件, 主办单位性质相对应的证件。

主体负责人证件,即身份证等。

相片,网站负责人彩色正面免冠照(电子照片规格:800\*600象素)。

点击上传列表(如图 13)的上传链接按钮后,可以看到上传页面(如图 14),然后浏览相应 文件进行上传。

|                                                                                                    |                                                   |      |      | ICP备案主体信                                                                 | 言息   |    |  |                       |          |  |
|----------------------------------------------------------------------------------------------------|---------------------------------------------------|------|------|--------------------------------------------------------------------------|------|----|--|-----------------------|----------|--|
| 主机信息                                                                                                    | 主体标识                                              | 单位名称 | 单位性质 | 主体浏览                                                                     | 网站列表 | 操作 |  |                       |          |  |
| 虚拟主机:admin;                                                                                                    | 虚拟主机:admin; 30 test 军队 test 新增备案 等待系统审核 主体浏览 网站列表 |      |      |                                                                          |      |    |  |                       |          |  |
| 首页 <u>未</u> 页 前页 <u></u> 后页 第1/1页  30株到 <sup>1</sup> 30.000 30.0000 30.0000 30.000 30.000 30.0000 30.000000 30.00000 30.00000 30.0000 30.00000 30.00000 30.0000 30.0000 30.0000 30.0000 30.0000 30.0000 30.0000 30.0000 30.0000 30.0000 30.0000 30.0000 30.0000 30.0000 30.0000 30.0000 30.0000 30.0000 30.0000 30.0000 30.0000 30.0000 30.0000 30.0000 30.0000 30.0000 30.0000 30.0000 30.0000 30.0000 30.0000 30.00000 30.0000 30.0000 30.00000 30.00000 30.00000 30.0000 30.00000 30.00000 30.00000 30.000000 30.00000 30.00000 30.00000 30.00000 30.000000 30.00000000 |                                                   |      |      |                                                                          |      |    |  |                       |          |  |
| 图 13 上传列表                                                                                                    |                                                   |      |      |                                                                          |      |    |  |                       |          |  |
| 上传文件                                                                                                    |                                                   |      |      |                                                                          |      |    |  |                       | <b>-</b> |  |
| 主体证件(军队代号)                                                                                                    |                                                   |      |      |                                                                          |      |    |  | :汗扫描图以方便单位<br>小于300K. | ž°       |  |
| 主体负责人证件(军官证)                                                                                                    |                                                   |      |      |                                                                          |      |    |  | 式,小于300K.             |          |  |
| 相片                                                                                                    |                                                   |      |      | 注:请上传本人的相片,彩色正面免现数<br>格:800×600像素)以便真实性较验。<br>图片要求:JPC格式,小于300K.<br>示例相片 |      |    |  |                       |          |  |
|                                                                                                    |                                                   |      |      | 上传 返                                                                     |      |    |  |                       |          |  |

图 14 上传页面

### 二、 修改备案

位置: 备案业务操作>修改备案

修改备案,是在备案待审核或系统退回的时候可对备案信息进行修改操作。 修改备案,包含修改主体、添加网站、修改网站和修改接入等操作。

|                                                            | ICP备案主体信息 |  |  |  |                                                                                                    |    |  |  |  |  |  |  |  |  |  |
|------------------------------------------------------------|-----------|--|--|--|----------------------------------------------------------------------------------------------------|----|--|--|--|--|--|--|--|--|--|
| 主机信息 主体标识 单位名称 单位性质 负责人 操作类型 备案状态 主体测统 网站列表 修改主体 添加网站 修改网站 |           |  |  |  |                                                                                                    |    |  |  |  |  |  |  |  |  |  |
|                                                            |           |  |  |  |                                                                                                    |    |  |  |  |  |  |  |  |  |  |
| 篇页 末页 解页 后页 第1/1页Ⅰ跳转到 1 跳转                                 |           |  |  |  |                                                                                                    |    |  |  |  |  |  |  |  |  |  |
|                                                            |           |  |  |  | i in the second second s | 20 |  |  |  |  |  |  |  |  |  |

#### 图 15 修改备案 主体列表

|      | ICP备案阿站信息                                                                                                    |  |  |  |  |  |  |  |  |  |  |  |  |  |
|------|----------------------------------------------------------------------------------------------------|--|--|--|--|--|--|--|--|--|--|--|--|--|
| 网站标识 | 网站标识         网站名称         网站首页         负责人         操作类型         备素状态         主体浏览         网站浏览         修改网站         修改接入 |  |  |  |  |  |  |  |  |  |  |  |  |  |
| 41   | 41         test         軟增音案         等待系统审核         主体浏览         网站浏览         修改按入                                       |  |  |  |  |  |  |  |  |  |  |  |  |  |
|      | (首页) 末页   前页   后页 第1/1页  熟時到 1   熟時                                                                                      |  |  |  |  |  |  |  |  |  |  |  |  |  |

图 16 修改备案 网站列表

### 三、 变更备案

位置: 备案业务操作>变更备案

变更备案,是在备案通过后对备案信息进行变更操作。

变更备案,包含变更主体、新增网站、变更网站和变更接入等操作。

| ICP皆案主体信息                                                                                                    |  |  |     |       |       |       |  |  |  |  |  |  |
|----------------------------------------------------------------------------------------------------|--|--|-----|-------|-------|-------|--|--|--|--|--|--|
| 主机信息         主体标识         单位名称         单位性质         负责人         操作类型         备案状态         主体测热         网站列表         变更主体         新增网站         变更网站 |  |  |     |       |       |       |  |  |  |  |  |  |
|                                                                                                    |  |  |     |       |       |       |  |  |  |  |  |  |
| 首页 <u>末页</u> 前页 <u>后页</u> 第1/1页  33转到 1 <u>路转</u>                                                                                                  |  |  |     |       |       |       |  |  |  |  |  |  |
| 「「「「」」「「」」「「」」「「」」「「」」「」「」」「」」「」」「」」「」」                                                                                                    |  |  |     |       |       |       |  |  |  |  |  |  |
|                                                                                                    |  |  |     |       |       |       |  |  |  |  |  |  |
|                                                                                                    |  |  | 肉 · | 17 变可 | 「名室 コ | : 休列表 |  |  |  |  |  |  |

| ICP备案网站信息                  |      |              |      |      |      |      |      |      |      |
|----------------------------|------|--------------|------|------|------|------|------|------|------|
| 网站标识                       | 网站名称 | 网站首页         | 负责人  | 操作类型 | 备案状态 | 主体浏览 | 网站浏览 | 变更网站 | 变更接入 |
| 41                         | test | www.test.com | test | 新増备案 | 审核通过 | 主体浏览 | 网站浏览 | 变更网站 | 变更接入 |
| 首页 末页 前页 后页 第1/1页 联转到 1 跳转 |      |              |      |      |      |      |      |      |      |

图 18 变更备案 网站列表

### 四、 注销备案主体

位置: 备案业务操作>注销备案主体

注销备案主体,是在备案通过后对主体信息进行注销操作。注销主体后,其下网站信息 自动注销。

| ICP音案主体信息                    |      |      |      |      |      |      |      |      |      |
|------------------------------|------|------|------|------|------|------|------|------|------|
| 主机信息                         | 主体标识 | 单位名称 | 单位性质 | 负责人  | 操作类型 | 备案状态 | 主体浏览 | 网站列表 | 注销主体 |
| 虚拟主机:admin;                  | 30   | test | 军队   | test | 新増备案 | 审核通过 | 主体浏览 | 网站列表 | 注销主体 |
| (首页) 末页 前页 后页 第1/1页 跳转到 1 跳转 |      |      |      |      |      |      |      |      |      |
|                              |      |      |      |      |      |      |      |      |      |

#### 图 19 注销主体 主体列表

点击注销主体进入注销备案主体页面,填写 ICP 登录密码后,点击提交按钮即可。

| 注消ICP备案信息                                            |
|------------------------------------------------------|
| 注调类别: 注调主体                                           |
| ICP备案用户信息                                            |
| ICP登录密码(*):<br>注: ICP备案密码在备案成功后,以短信和邮件的方式已经发送给主体负责人。 |
|                                                      |

图 20 注销主体 注销界面

### 五、 注销备案网站

| 位置 | 立置: 备案业务操作>注销备案网站          |      |              |      |      |      |      |      |      |
|----|----------------------------|------|--------------|------|------|------|------|------|------|
|    | 注销备案网站,是在备案通过后对网站信息进行注销操作。 |      |              |      |      |      |      |      |      |
|    | ICP資素网站信息                  |      |              |      |      |      |      |      |      |
|    | 网站标识                       | 网站名称 | 网站首页         | 负责人  | 操作类型 | 备案状态 | 主体浏览 | 网站浏览 | 注销网站 |
|    | 41                         | test | www.test.com | test | 新增备案 | 审核通过 | 主体浏览 | 网站浏览 | 注销网站 |

| 首页 | 末页 | 前页 | 后页 | 第1/ 1页 | 跳转到 | 1 | 跳转 |
|----|----|----|----|--------|-----|---|----|
|    |    |    |    |        |     |   |    |

图 21 注销网站 网站列表

点击注销网站进入注销备案网站页面,填写 ICP 登录密码后,点击提交按钮即可。

| 注销109备案信                                            | â |
|-----------------------------------------------------|---|
| 注销类别: 注销网站                                          |   |
| ICP备案用户信                                            | 急 |
| ICP登录密码(*):<br>注: ICP备案密码在备案成功后,以短信和邮件的方式已经发送给主体负责人 | o |
|                                                     | 0 |

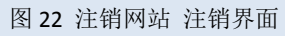

## 第四章 备案信息管理

一、 主体列表

| 位置:备案信息管           | 理>主体                            | 列表   |      |                    |                    |            |      |      |  |  |
|--------------------|---------------------------------|------|------|--------------------|--------------------|------------|------|------|--|--|
| 主体列表,              | 直接可以                            | 看到每个 | 主体的备 | 案状态                | ,也可以               | 进行主体浏      | 影。   |      |  |  |
| ▲))友情提示:           | ▲) 友情提示: 首页 > ICP 代为备案系统 > 主体列表 |      |      |                    |                    |            |      |      |  |  |
|                    | ICP音楽主体信息                       |      |      |                    |                    |            |      |      |  |  |
| 主机信息               | 主体标识                            | 单位名称 | 单位性质 | 负责人                | 操作类型               | 备案状态       | 主体浏览 | 网站列表 |  |  |
| 虚拟主机:admin;        | 30                              | test | 军队   | test               | 新増备案               | 等待系统审核     | 主体浏览 | 网站列表 |  |  |
|                    |                                 | 首页   | 末页前页 | 后页 第1/ 1页          | 跳转到 1 跳            | 转          |      |      |  |  |
|                    |                                 |      | [    | <b>23</b> 近回       |                    |            |      |      |  |  |
|                    | 图 23 主体列表                       |      |      |                    |                    |            |      |      |  |  |
|                    |                                 |      | É    | 办单位信息              |                    |            |      |      |  |  |
| 主机信息:虚拟主机          | :admin;                         |      |      |                    | 核验状态: 非存           | #重数据       |      |      |  |  |
| 主办单位名称: test       |                                 |      |      |                    | 主办单位性质: 军队         | l.         |      |      |  |  |
| 主办单位有效证件类型: 军队代号   |                                 |      |      | 主机                 | 主办单位有效证件号码: test   |            |      |      |  |  |
| 投资者或上级主管单位名称: test |                                 |      |      |                    | 主办单位所在地市: 临汾市      |            |      |      |  |  |
| 主办单位通信地址: 山西省临     | 汾市蒲县**路*号                       |      |      |                    | 证件住所:山西省临汾市蒲县**路*号 |            |      |      |  |  |
| 报备方式: 自行报备         |                                 |      |      |                    | 备注: test           |            |      |      |  |  |
|                    |                                 |      | 主体   | <b>&amp;责人基本情况</b> |                    |            |      |      |  |  |
| 姓名: test           |                                 |      |      |                    | 有效证件类型: 军官         | ŝŒ.        |      |      |  |  |
| 曲阵地址: 10000@       | live.cn                         |      |      |                    | 证件号码: test         |            |      |      |  |  |
| 办公电话: 010-411      | 12222                           |      |      |                    | 手机号码: 13011112222  |            |      |      |  |  |
| MSN: 10000@        | live.cn                         |      |      |                    | QQ: 10000          |            |      |      |  |  |
|                    |                                 |      |      | 报备信息               |                    |            |      |      |  |  |
| 首次报备时间: 空          |                                 |      |      |                    | 最近修改时间:空           |            |      |      |  |  |
| 审核人姓名; 空           |                                 |      |      |                    | 审核时间: 空            |            |      |      |  |  |
| 证书序号: 空            |                                 |      |      | 证书有效期: 空           |                    |            |      |      |  |  |
| 证书路径: 空            |                                 |      |      | 备案通过时间: 空          |                    |            |      |      |  |  |
| 主体备案号: 空           | 主体备案号: 空                        |      |      |                    | <b>备案密码:</b> 空     |            |      |      |  |  |
|                    |                                 |      | L    | 传文件信息              |                    |            |      |      |  |  |
| 主体负责人证件: 含无        | 主体负责人证件: 🦙 无                    |      |      |                    | 真实性核验单: 🚺          | <b>子</b> 无 |      |      |  |  |
| 主体证件: 😭 无          |                                 |      |      |                    | 合同信息: 🗾            | 7 无        |      |      |  |  |
| 相片: 全无             | 1                               |      |      |                    |                    |            |      |      |  |  |

图 24 主体浏览

二、 网站列表

| 位置:备案                                                                                                   | 位置:备案信息管理>网站列表 |      |     |      |      |      |      |
|----------------------------------------------------------------------------------------------------|----------------|------|-----|------|------|------|------|
| 网站列表,直接可以看到每个网站的备案状态,也可以进行网站浏览。                                                                         |                |      |     |      |      |      |      |
|                                                                                                    | ICP备案网站信息      |      |     |      |      |      |      |
| 网站标识                                                                                                    | 网站名称           | 网站首页 | 负责人 | 操作类型 | 备案状态 | 主体浏览 | 网站浏览 |
| 41         test         www.test.com         test         新增备案         等待系统审核         主体浏览         网站浏览 |                |      |     |      |      |      |      |
| 首页 末页 前页 后页 第1/1页  跳转到 <sup>1</sup> 跳转                                                                  |                |      |     |      |      |      |      |

#### 图 25 网站列表

| ICPM                | 站信息                  |  |  |  |  |
|---------------------|----------------------|--|--|--|--|
| 网站名称: test          | 网站首页网址: www.test.com |  |  |  |  |
| 网站备案号: 空            | 网站域名: test.com;      |  |  |  |  |
| 网站前置审批项: 空          | 网站服务内容: 网站建设;        |  |  |  |  |
| 备注: test            |                      |  |  |  |  |
| 网站负责                | 人基本情况                |  |  |  |  |
| 姓名: test            | 有效证件类型:军官证           |  |  |  |  |
| 邮件地址: 10000@live.cn | 证件号码: test           |  |  |  |  |
| 办公电话: 010-41112222  | 手机号码: 13011112222    |  |  |  |  |
| MSN: 10000@ive.cn   | QQ: 10000            |  |  |  |  |
| 网站接                 | 約信息                  |  |  |  |  |
| 网站即地址:              |                      |  |  |  |  |
| 网站接入方式:虚拟主机;        |                      |  |  |  |  |
| 服务器放置也:福建;          |                      |  |  |  |  |
| ICP                 | 站信息                  |  |  |  |  |
| 首次报备时间: 空           | 最近修改时间: 空            |  |  |  |  |
|                     |                      |  |  |  |  |

图 26 网站浏览

## 第五章 用户安全

#### 一、 退出

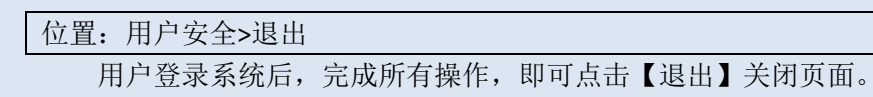

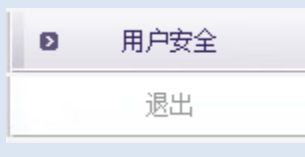

图 27 退出界面